# 医保电子凭证<mark>微信渠道</mark>激活流程指引

1.扫码

2. 点击"激活并提现"

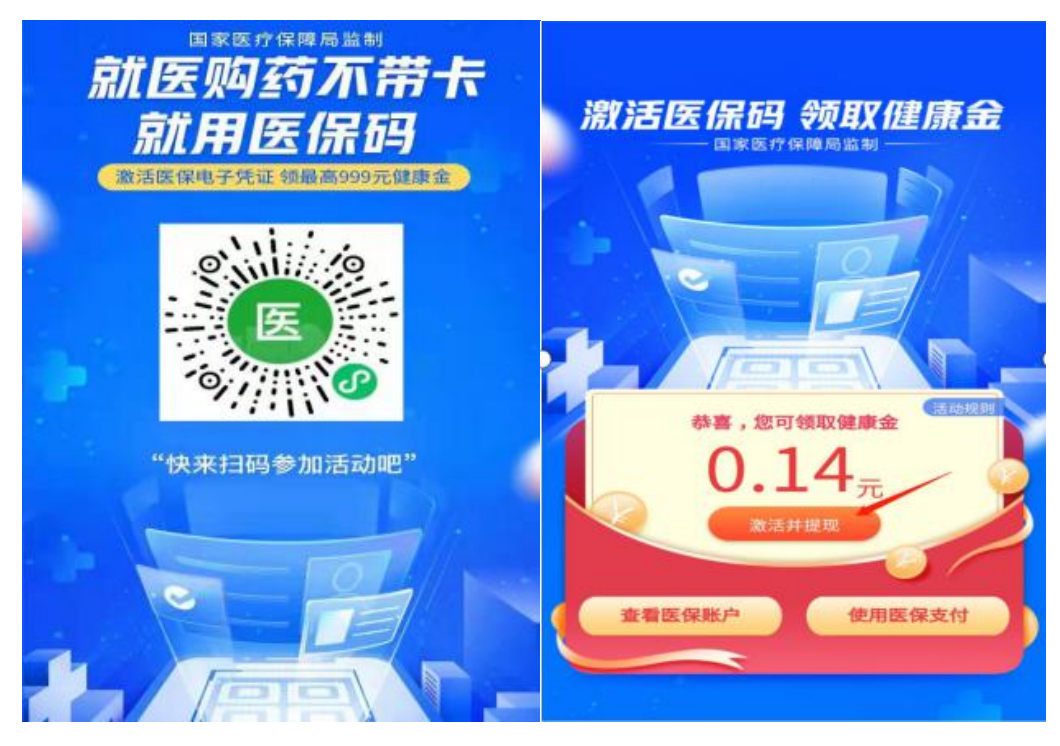

3.点击"激活电子医保凭证

4.点击"去激活"(注意选择参保地为河源)

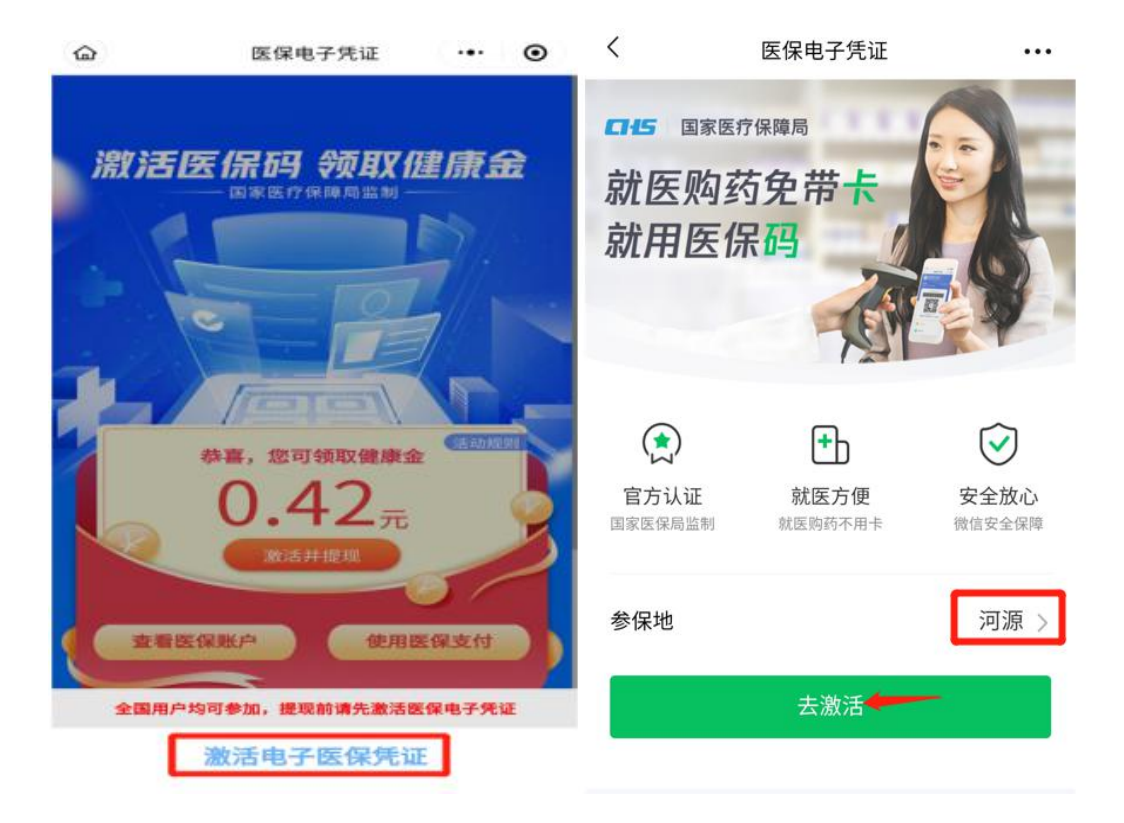

## 5.身份验证

## 6.点击"授权激活

| × | 11  | 22             | 183 | <                | 医保电子凭证                 | ••• |  |
|---|-----|----------------|-----|------------------|------------------------|-----|--|
|   | [   | 身份验证           |     | 授权以下信息           | 息,激活医保电子凭证             |     |  |
|   | 请输ノ | 请输入支付密码, 以验证身份 |     |                  | 证件类型<br>身份证            |     |  |
| ſ |     |                | 100 | 姓名<br><b>防。</b>  |                        |     |  |
|   | 1   | 1. 2. 1        | 200 | 证件号码<br>4******* |                        |     |  |
|   |     |                |     | 联系电话<br>134****  |                        |     |  |
|   |     |                |     |                  |                        |     |  |
|   | 1   | 2              | 3   |                  | 授权激活                   |     |  |
|   | 4   | 5              | 6   | 点击上方             | "授权激活"按钮,即表示你同意        |     |  |
|   | 7   | 8              | 9   |                  | 《用户授权协议》<br>《医保用户服务协议》 |     |  |
|   |     |                |     |                  |                        |     |  |

## 7.点击"下一步",人脸识别通过后就激活成功

#### <

🛃 医保支付 申请使用

人脸识别验证你的身份信息,请确保为 本人操作

| 1774终与亚。 | 宣有协议 | (1+1)育 |  |
|----------|------|--------|--|
|          |      | 下一步    |  |
|          |      |        |  |
|          |      | 投诉     |  |